# RECADRAGE D'IMAGE SUR **Pixir Editor**

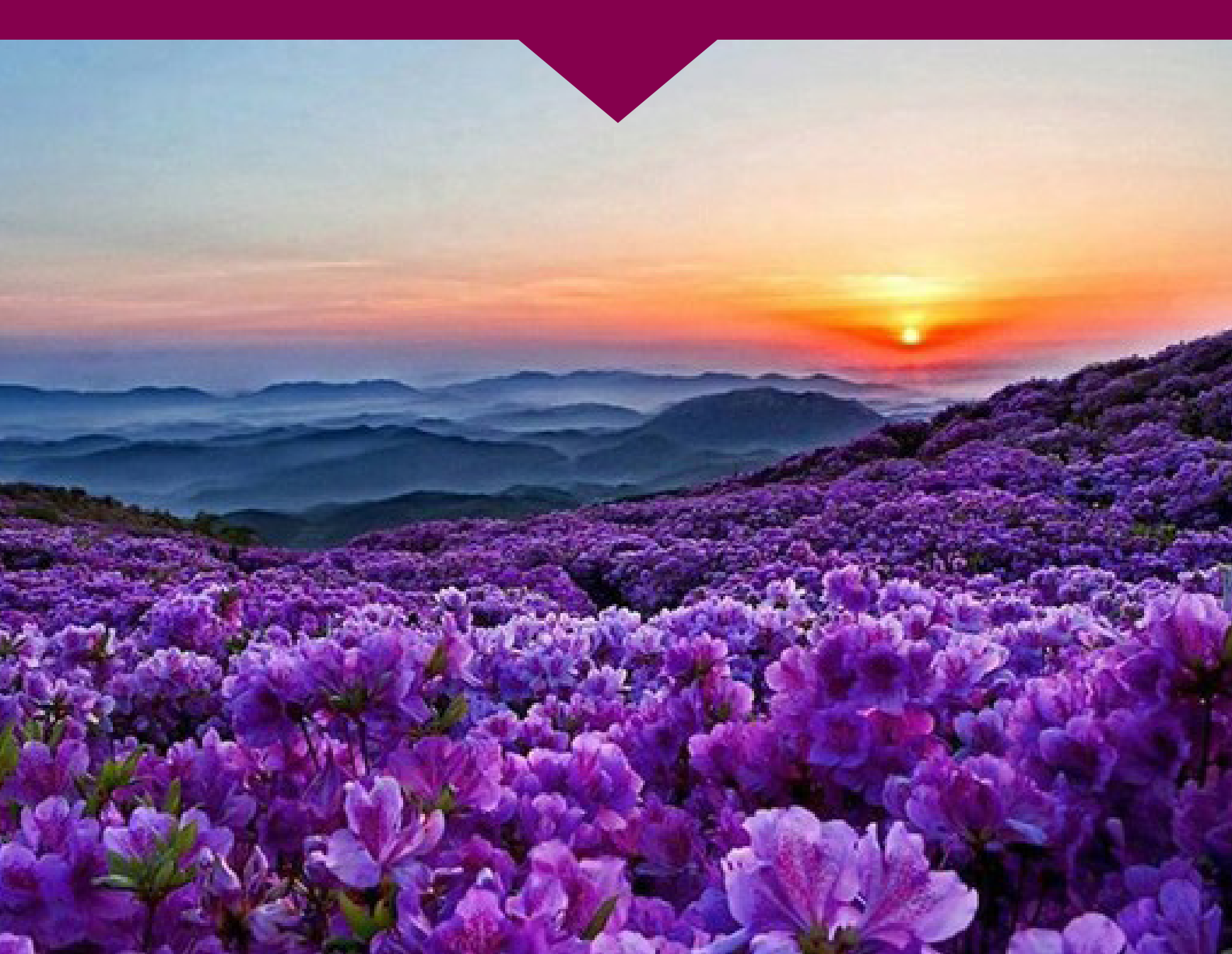

## 1<sup>er</sup> étape / Accéder au site :

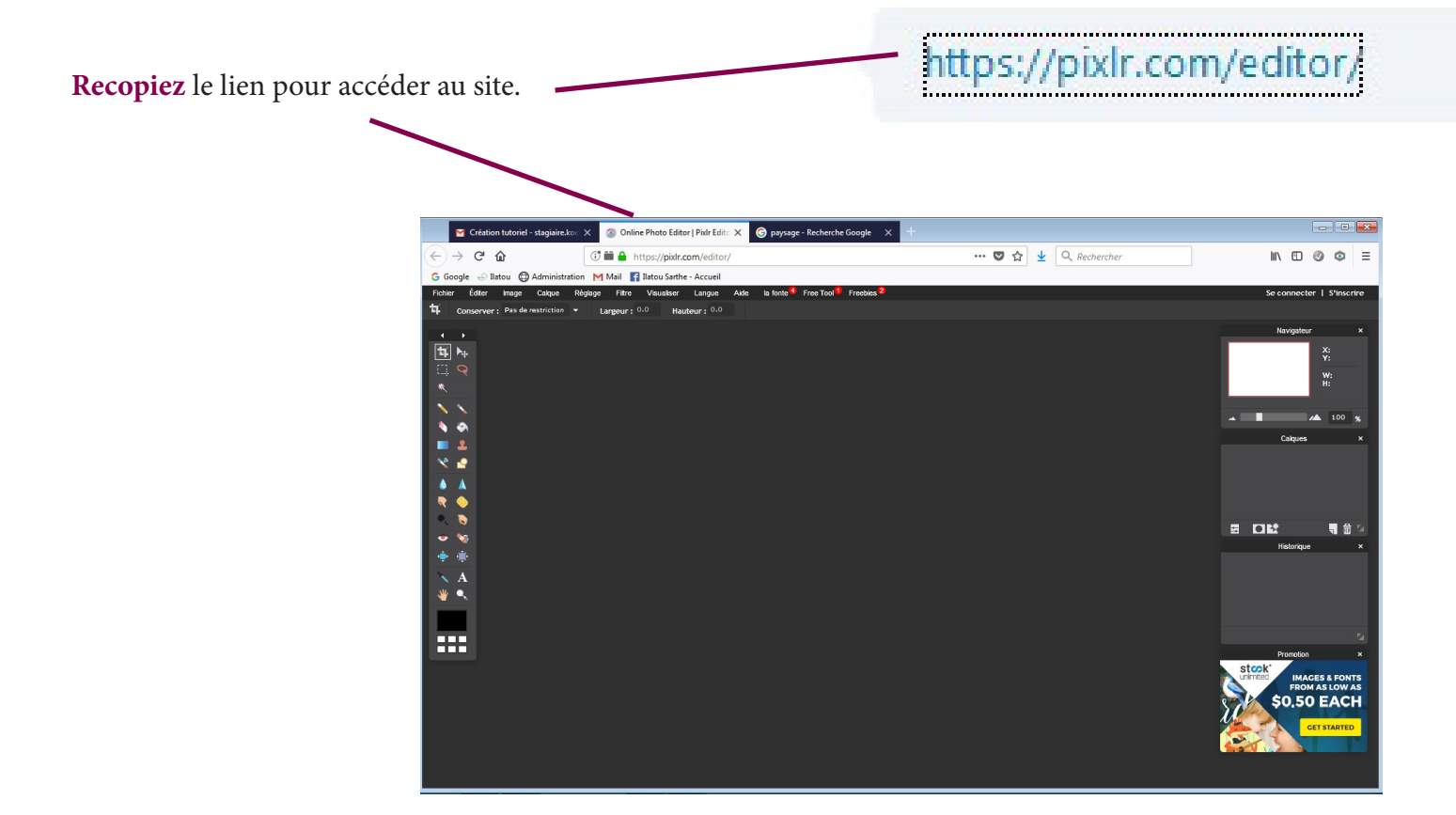

#### 2<sup>nd</sup>étape / Ouvrir une image :

Pour ouvrir l'image allez dans le menu Fichier / Ouvrir l'image et prenez l'une de vos images puis validez. Organiser 👻 Nouveau dossier 1 • 🔳 🔞 Modifié le Nom Туре Favoris TUTORIEL PXLREDITOR E Bureau 11/06/2018 10:53 Dossier de fichiers 😻 Dropbox 🚺 Téléchargements Audrey Emplacements récents 詞 Bibliothèques Documents 🖬 Images Musique velle bibliothèque (2) A No le bibliothèque Vidéos 💻 Ordinateur 俞 🏭 Disque local (C:) Gommun (\\192.168.10.100 ANDO LINE (\\192.168.3.105) G Google Ilatou Administration 📬 Réseau NICOLAS-PC Éditer Fichier Régla RACHMANINOV-PC Image Calque NTRAVINSKY UTILISATEUR-PC Ctrl + N WEB-PC01 Nouvelle image... Ouvrir l'image Nom du fichier Images (\*.jpg, \*.jpeg, \*.gif, \*.pn 💌 Ouvrir l'URL de l'image... Ouvrir Annuler

## 3<sup>ème</sup> étape / Faire un recadrage :

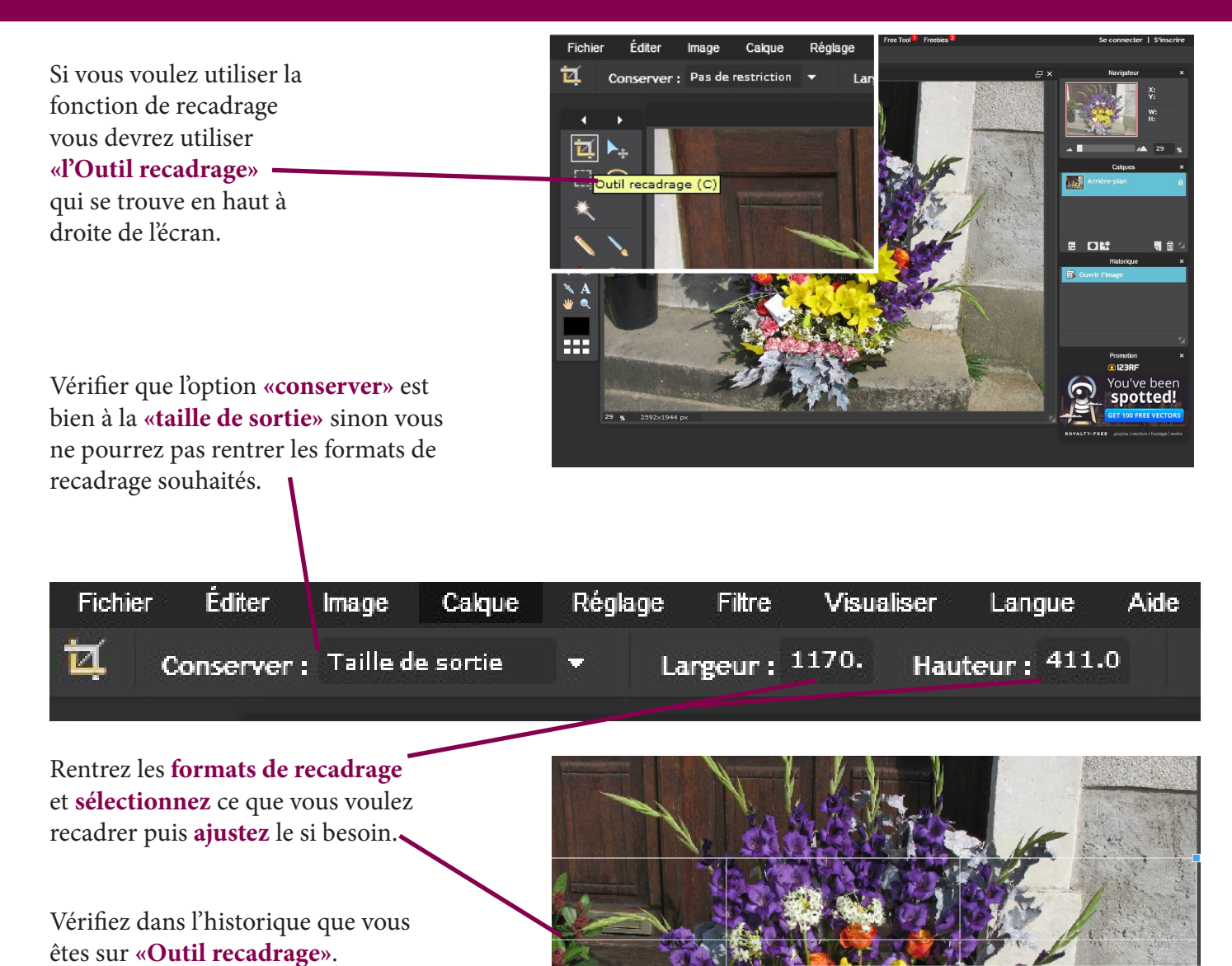

Pour **enregistrez**, appuyez sur les touches «*Ctrl*» et «**s**».

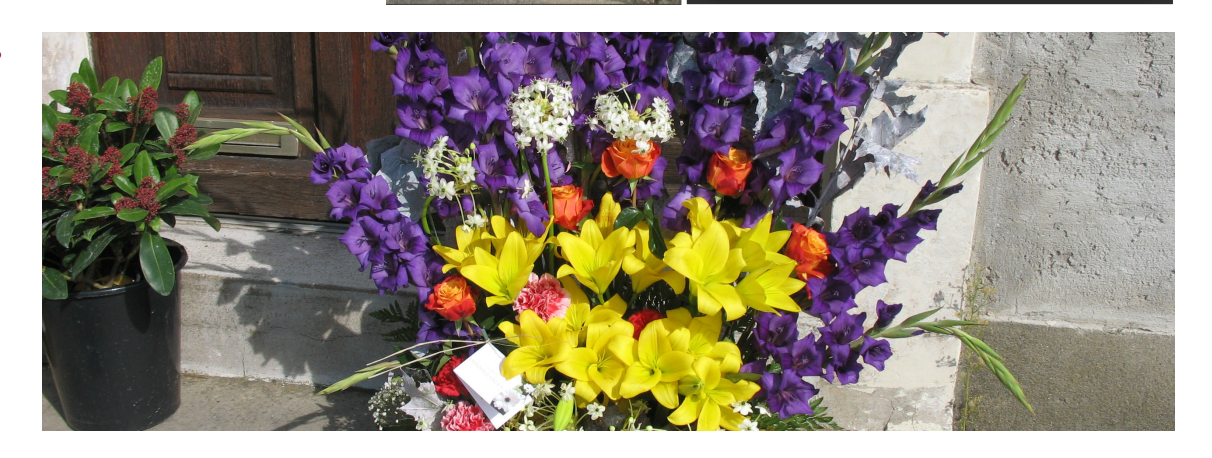

Historique

Outil recadrage

## 4<sup>ème</sup> étape / rotation d'une image :

Pour faire une rotation d'image, il vous faut aller dans le menu **image** puis cliquer sur **Rotation zone de travail à 180° / 90° horaire / 90° antihoraire** selon vos choix.

| Fichier   | Éditer                               | Image                                      | Calque                  | Réglage       | Filtre                                                                                                    | v      |     |          | se connecter    | T Srinsc<br>▼ | nre<br>CX |
|-----------|--------------------------------------|--------------------------------------------|-------------------------|---------------|----------------------------------------------------------------------------------------------------|--------|-----|----------|-----------------|---------------|-----------|
| ц.        | Conserver :                          | Taille de<br>Taille zor                    | l'image<br>1e de travai | т Ц<br>Ц.     |                                                                                                    | 127    |     |          | Navigateur      | X:<br>Y:      | ×         |
| •         | •                                    | Rotation                                   | zone de tra             | vail à 180°   |                                                                                                    |        |     |          |                 | W:<br>H:      |           |
| <b>1</b>  |                                      | Rotation                                   | zone de tra             | vail à 90° ho | oraire                                                                                                    |        |     |          |                 |               |           |
|           |                                      | Rotation zone de travail à 90° antihoraire |                         |               |                                                                                                    |        |     | <b>^</b> |                 | 28            | %         |
|           | Q                                    | -                                          |                         |               |                                                                                                    |        |     |          | Calques         |               | ×         |
| 244       |                                      | Symétrie                                   | verticale z             | one de trava  | lie                                                                                                    |        |     | SAT GI   |                 |               |           |
|           | Symétrie horizontale zone de travail |                                            |                         |               |                                                                                                    |        |     |          |                 |               |           |
|           | Recadrer                             |                                            |                         |               |                                                                                                    |        |     |          |                 |               |           |
|           |                                      |                                            |                         |               |                                                                                                    |        | 1   |          |                 | ٩ 🕯           | j 🖾       |
| 🍝 🛓       |                                      | 1                                          |                         |               | - WAR                                                                                                    |        | V   | -        | Historique      |               | ×         |
| XX        | A State                              |                                            |                         |               | Sec.                                                                                                    |        | 1 N |          | )uvrir l'image  |               |           |
| <b>∧_</b> |                                      |                                            | 1.18                    |               | $\mathbf{x} \ge$                                                                                                    | Cher . | 1   | E T      | aille de Pinage |               |           |
|           | a fil                                |                                            | 1 N 1                   | A CAR         | ALLE S                                                                                                    |        |     |          |                 |               |           |
|           |                                      |                                            | -                       |               | 1997 - 1997 - 1997 - 1997 - 1997 - 1997 - 1997 - 1997 - 1997 - 1997 - 1997 - 1997 - 1997 - 1997 - 1997 - 1997 -<br>1997 - 1997 - 1997 - 1997 - 1997 - 1997 - 1997 - 1997 - 1997 - 1997 - 1997 - 1997 - 1997 - 1997 - 1997 - 1997 -<br>1997 - 1997 - 1997 - 1997 - 1997 - 1997 - 1997 - 1997 - 1997 - 1997 - 1997 - 1997 - 1997 - 1997 - 1997 - 1997 - |        |     |          |                 |               |           |
|           |                                      |                                            |                         |               |                                                                                                    |        |     |          |                 |               |           |
|           |                                      |                                            |                         |               |                                                                                                    |        |     |          |                 |               |           |

Exemple d'une rotation zone de travail à 90° horaire.

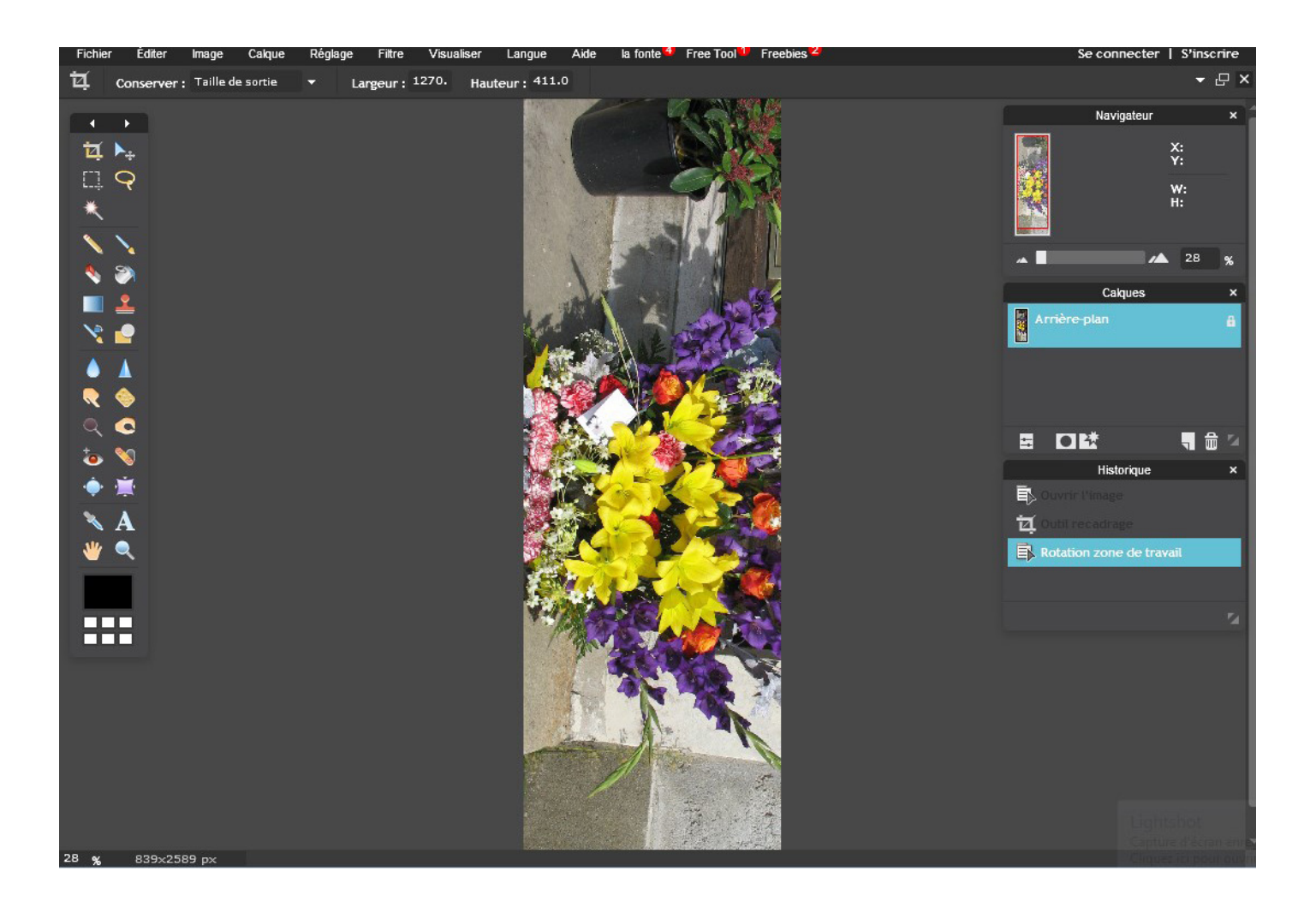